# 北京邮电大学 大学生创新创业训练计划 项目管理平台使用手册

(v4.0)

# 2024年7月

# 关于本手册

该使用手册作为北京邮电大学"大学生创新创业训练计 划项目管理平台"使用说明,是管理者使用该平台的参考文 档,手册详细说明了应用平台中各个系统的功能和操作,通 过该手册,管理者能够掌握对整个应用平台的应用。

| <br>      |
|-----------|
|           |
|           |
|           |
| ~ ~       |
| 24        |
| ~ ~ ~ ~ ~ |
|           |

| 1     | 概述        | 1 |
|-------|-----------|---|
| 1.1   | 系统介绍      | 1 |
| 1.2   | 浏览器要求     | 1 |
| 1.3   | 用户角色介绍    | 1 |
| 2     | 基本功能2     | 2 |
| 2.1   | 平台首页      | 2 |
| 2.2   | 注册和登陆     | 3 |
| 2.2.1 | 平台注册      | 3 |
| 2.2.2 | 平台登录      | 4 |
| 2.3   | 项目中心      | 5 |
| 2.3.1 | 项目合伙      | 5 |
| 2.3.2 | 项目展示      | 6 |
| 2.4   | 项目主页      | 6 |
| 2.5   | 问答中心      | 7 |
| 2.6   | 活动沙龙      | 8 |
| 3     | 管理员账户     | 8 |
| 4     | 校内、校外导师账户 | 9 |
| 4.1   | 登录首页      | 9 |
| 4.2   | 导师确认      | 9 |
| 3.1   | 评委评审10    | 0 |
| 3.2.1 | 阶段评审1     | 0 |

| 3.2.2 | 2 成果评审 | 11 |
|-------|--------|----|
| 5     | 学生账户   | 11 |
| 5.1   | 登录首页   | 11 |
| 5.2   | 我的项目   | 12 |
| 5.3   | 立项申请   | 13 |
| 5.4   | 阶段检查   | 14 |
| 5.5   | 上传成果   | 15 |
| 5.6   | 上传周报   | 16 |

# 1 概述

#### 1.1 系统介绍

使用手册作为北京邮电大学"大学生创新创业训练计划项目管理平台"(以下简称"大创平台")使用说明。大创平台的网址为: https://win.bupt.edu.cn/。

使用前必须要注册帐号,北京邮电大学校内可直接进入。

在北京邮电大学校外无法直接登陆,有两种方法可以登录:

方法一:

需通过 VPN 连到校内登陆,注册完成后可登陆 https://win.bupt.edu.cn/开始 使用。VPN 的具体使用方法请查看

https://netaccount.bupt.edu.cn/static/temp-user-atrust-vpn

校外专用 VPN 账号、密码,后续将私信给各高校校际合作计划负责老师。

账号、密码是所有北京邮电大学校外人员公用的,所以千万不要修改!!!

# 方法二:

登录大创平台时,不使用 VPN,可以使用以下两个途径直接登录系统( https://win.bupt.edu.cn/):

途径 1: 用手机【用流量,关闭 wifi】里的浏览器登陆提交,把要提交的文件先导到手机里。

途径 2: 手机【用流量,关闭 wifi】开热点,电脑网络连到手机热点上,然 后用 chorme 浏览器登陆。

#### 1.2 浏览器要求

支持的浏览器: IE,360 浏览器,Google Chrome,QQ 浏览器,MicrosoftEdge。 如果发现使用该浏览器出现诸如:注册时点击进入,不能弹出学校统一身份窗口; 有代办事宜但是刷新不出来等现象,请及时升级浏览器或者更换浏览器,优先推 荐使用 IE 浏览器。注意:不要用手机浏览器登陆使用。

# 1.3 用户角色介绍

用户角色如下表 1-1 所示

|       | 网站仅有一名超级管理员。                  |
|-------|-------------------------------|
| 基地管理员 | 基地管理员以学院划分,拥有该学院的部分后台权限。      |
| 校内导师  | 能够发布项目征集,可以做项目指导老师,对项目提交的材料有审 |
|       | 核权限,可以评价项目的成果,可以成为评审导师,为项目成员  |
|       | 解决项目问题。                       |
| 校外导师  | 能够发布项目征集,可以评价项目的成果,可以成为评审导师,为 |
|       | 项目成员解决项目问题。                   |
| 评审导师  | 定期评审项目,回答项目问题。                |
| 学生成员  | 能够发布项目征集,加入项目或者项目负责人,能够对项目提交  |
|       | 项目成果、周报、以及提问等。                |

表 1-1

# 2 基本功能

# 2.1 平台首页

# 平台首页如下图 2-1 所示:

| 邮箱: office-jiaowu@bupt.edu.cn   电话: 010-62282711   传真: 010-62285134 | 欢迎您 用户中心 退出 |
|---------------------------------------------------------------------|-------------|

# 大学生创新创业训练计划平台

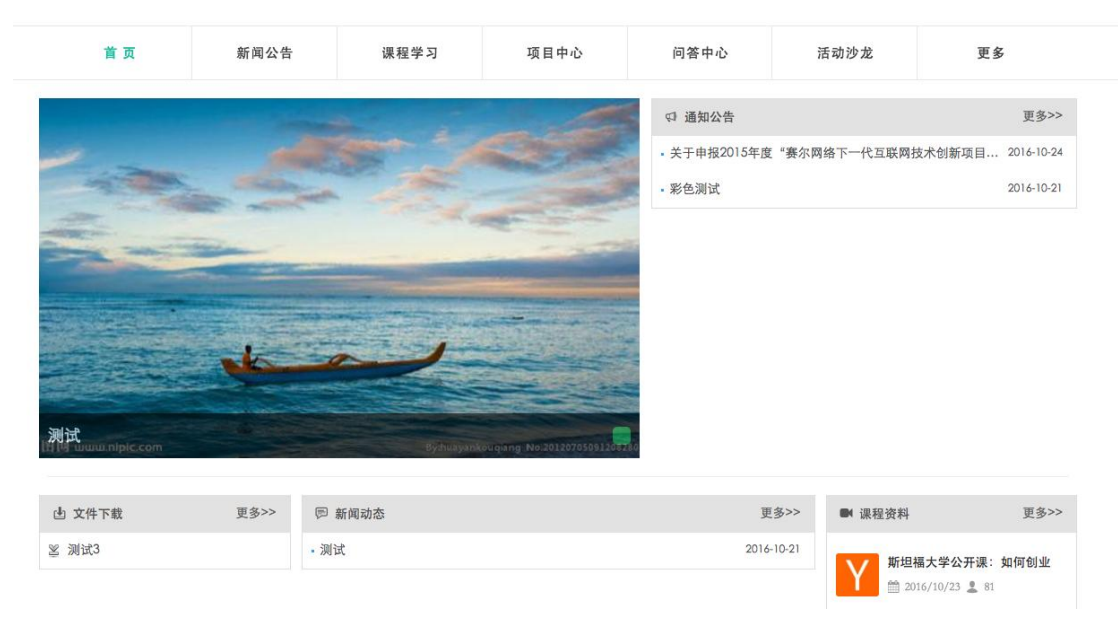

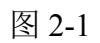

首页中主要包含以下功能:

● 通知公告:查看发布的通知

- 课程学习:学习平台上的课程
- 项目中心: 查看项目和查看成员
- 问答中心:提问与回答问题
- 活动沙龙:查看活动沙龙信息
- 更多:更多中包含有文件下载、表单、更多信息几个选项

2.2 注册和登陆

#### 2.2.1 平台注册

进入平台网站首页,右上角点击注册按钮注册账户,如图 2-2 所示。

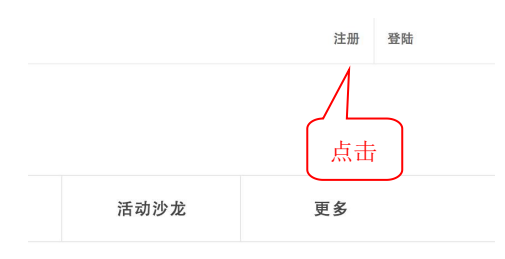

图 2-2

弹出"注册新用户"页面,在该页面可以选择注册用户类型。如图 2-3 所示。

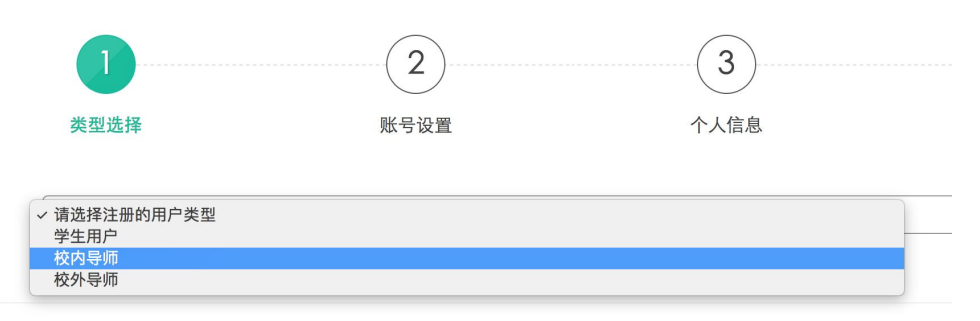

图 2-3

\*学生用户和校内导师都需要经过北京邮电大学信息门户认证才能注册,北京邮 电大学信息门户统一认证界面如下图,输入信息门户的账号和密码后即可认证, 如图 2-4 所示\*

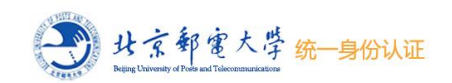

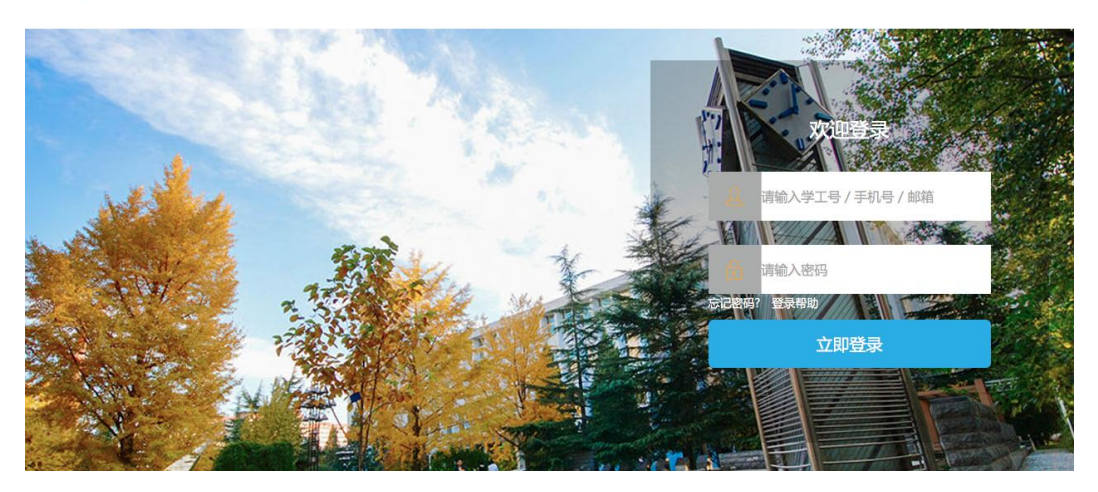

图 2-4

用户完成注册流程后即可提交注册,流程如下图 2-5 所示。

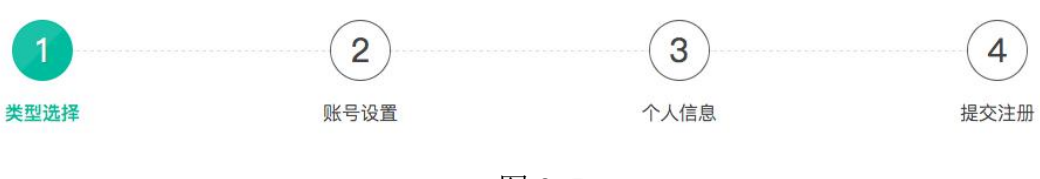

图 2-5

# 2.2.2 平台登录

**登陆你的账**号

进入北京邮电大学大创平台平台网站首页,右上角点击登录按钮登录。可以使用注册时填写的手机、邮箱或者学号工号登录。如图 1-5 所示。

| 手机/邮箱:     |  |
|------------|--|
| 2013212093 |  |
| 密码:        |  |
| •••••      |  |
| 登陆         |  |

图 2-6

# 2.3 项目中心

单击菜单栏的"项目中心"按钮,出现"项目合伙"和"项目展示"两个功能选项,如图 2-7 所示。

## 大学生创新创业训练计划平台

| 首页         |  | 新闻公告 | 课程学习           | 项目中心     | 问答中心 | 活动沙龙 | 更多    |
|------------|--|------|----------------|----------|------|------|-------|
| 发现项目 寻找合伙人 |  | 人仿虹  | 时机器人的设计与制作     | 项目合伙项目展示 |      |      | 自动化学院 |
|            |  | 0 2  | 016/11/281/:08 | 图 2-7    |      |      |       |

# 2.3.1 项目合伙

"项目合伙"功能用来查看正在招募的项目(尚未处于大创立项阶段的项目,处于组队合伙阶段)。左侧选择选项卡用来选择查看项目还是查看合伙人,如图 2-8 所示。

# 大学生创新创业训练计划平台

| 首页         | 新闻公告      | 课程学习                            | 项目中心                         | 问答中心                         | 活动沙龙                          | 更多                        |
|------------|-----------|---------------------------------|------------------------------|------------------------------|-------------------------------|---------------------------|
| 发现项目 寻找合   | w人 仿<br>① | 蚯蚓机器人的设计与制化<br>2016/11/28 17:08 | 乍                            |                              |                               | 自动化学院                     |
| Search for | 针         | 对仿蚯蚓机器人的设计与制<br>行创新;其次是实现机器人    | 作研究,主要涉及三方面的<br>蠕动运动控制,机器人可以 | 的研究。首先是该机器人实<br>以直行和转弯;最后是再满 | 现蠕动运动形式的机构选择<br>足上述基本功能的前提下,6 | , 可根据现有结构或者<br>吏得该机器人能自主避 |
| 检索         | 障         | , 能用红外检测周边物体或                   | 安装摄像头进行周边地形甚                 | 助测等。                         |                               |                           |
| 共有 1 条记录   | «         | 1 »                             |                              |                              |                               |                           |

图 2-8

点击每个项目标题可以查看项目详情,可以查看项目信息、项目内容、项目目标、 申报人、所需学生说明等信息。如下图 2-9 所示。

|                        | 新闻公告                     | 课程学习                       | 项目中心                     | 问答中心                       | 活动沙龙         | 更多                           |
|------------------------|--------------------------|----------------------------|--------------------------|----------------------------|--------------|------------------------------|
| 首页 / 项目中心              |                          |                            |                          |                            |              | 浏览人次:                        |
| 5蚯蚓机器人的                | 的设计与制作                   |                            |                          |                            |              | 关注该项目                        |
| <b>目内容</b><br>针对仿蚯蚓机器人 | 的设计与制作研究,3               | 要涉及三方面的研究。                 | 首先是该机器人实现                | 1.蠕动运动形式的机构;               | 选            | 项目信息                         |
| 择,可根据现有结<br>足上述基本功能的   | 构或者进行创新;其》<br>前提下,使得该机器/ | ₹是实现机器人蠕动运动<br>、能自主避障,能用红外 | ]控制,机器人可以直<br>\检测周边物体或安装 | 配行和转弯;最后是再)<br>5摄像头进行周边地形  | 满<br>助<br>巧曰 | 编号:2                         |
| 测等。                    |                          |                            |                          |                            | 坝E<br>发布     | 海空:回亚实践<br>时间:2016-11-28     |
| 目目标                    |                          |                            |                          |                            | 项目           | 1学院:自动化学院<br>1由话:66666666666 |
| 仿生技术与机器人<br>人的应用领域。在   | 技术的结合,使机器人               | 、从结构设计到运动模式<br>5项目中,有很多大学生 | ℃的选择都有了新的进<br>□投入到仿生机器人的 | 挂展,这大大扩大了机;<br>9研究中,如:仿生机; |              | (邮箱:                         |

# 2.3.2 项目展示

"项目展示"功能用于展示已经立项的大创项目,可以进行筛选,如下图 2-10 所示。点击项目标题可以查看项目主页,项目主页介绍请看 2.4。

#### 大学生创新创业训练计划平台

| 首页          | 新闻公告                | 课程学习                                  | 项目中心           | 问答中心 | 活动沙龙 | 更多 |
|-------------|---------------------|---------------------------------------|----------------|------|------|----|
| 检索全部项目      | 测记<br>Mina<br>別记    | 5 <b>项目</b><br>大学生创新创业大赛 【数件学院<br>5项目 | 创新训练 "互联网+"信息技 | 术服务  |      |    |
| 所有学院<br>搜索: | \$<br>测闭<br>第124666 | <b>22</b><br>大学生创新创业大赛 【 软件学院<br>666  | 创业训练 "互联网+"现代农 | 42   |      |    |

图 2-10

# 2.4项目主页

项目主页可以查看大创项目的详细信息。包括项目历史、项目分数、项目动态、项目相关人员、留言。如图 2-11 和图 2-12 所示。

| 首页 | 新闻公告                            | 课程学习                          | 项目中心 | 问答中心 | 活动沙龙 | 更多   |  |
|----|---------------------------------|-------------------------------|------|------|------|------|--|
|    | <b>测试项目</b><br>建始环节通过 @<br>测试项目 | 软件学院<br>Final * 2000 * 10 200 | 大型5  |      | 查看历史 | 最新版・ |  |

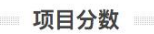

| 00      |      | ■阶段评审    |
|---------|------|----------|
| 80      |      | 與日动态分    |
| 60      |      |          |
| 40      |      |          |
| 20      |      |          |
| 0 1 回译审 | 定级评审 | 中期评审 结颗型 |

项目信息 图 2-11

项目信息

| 项目动态  | 坝目相天人员    | <b>111日</b>      |  |
|-------|-----------|------------------|--|
| 重要程度: | 全部信息      | •                |  |
|       | 26<br>12月 | ◎ 项目成功提交立项申请!    |  |
|       | 25<br>12月 | ◎ 项目成功提交立项申请!    |  |
|       | 25<br>12月 | ❷闢 』 - 上传了新的成果   |  |
|       | 25<br>12月 | ◎ 项目成功提交立项申请!    |  |
|       | 25<br>12月 | ◎ 项目通过立项评审,立项成功! |  |
|       | 25<br>12月 | ◎ 项目成功提交立项申请!    |  |
|       |           |                  |  |

图 2-12

# 2.5 问答中心

登录的用户可以查看平台用户提问的问题,可以回答问题也可以发起提问。教师 用户回答问题会加分。如图 2-13 所示。

| 首页               | 新闻公告 | 课程学习 | 项目中心 | 问答中心   | 活动沙龙 | 更多 |
|------------------|------|------|------|--------|------|----|
| 搜索:              |      |      |      |        |      |    |
| Search for<br>检索 |      |      |      |        |      |    |
| 发起提问             |      |      | 3    | 设有任何结果 |      |    |
| 共有 0 条记录         |      |      |      |        |      |    |
|                  |      |      |      |        |      |    |

图 2-13

# 2.6 活动沙龙

平台登录的用户可以发布沙龙,也可以加入沙龙。如图 2-14 所示。

# 大学生创新创业训练计划平台

| 首页                | 新闻公告 | 课程学习 | 项目中心 | 问答中心   | 活动沙龙 | 更多 |
|-------------------|------|------|------|--------|------|----|
| 发布沙龙              |      |      |      |        |      |    |
| g索:<br>Search for |      |      |      |        |      |    |
| 检索                |      |      | \$   | 没有任何结果 |      |    |
| *** ****          |      |      |      |        |      |    |

图 2-14

# 3 管理员账户

(略)

# 4 校内、校外导师账户

# 4.1 登录首页

导师用户登录后会自动进入教师个人中心,默认显示待办事项,点击"通道"按 钮即可查看详情或进行相关操作,点击**米**图标删除此项待办。如图 4-1 所示。

| 邮箱: office-jiaowu@bupt.                                                                                                    | edu.cn   电话: 010-62282711                         | 传真: 010-62285134 |      |      | 欢迎您                                                | ,用户中心 退出 举报                                                                       |
|----------------------------------------------------------------------------------------------------|---------------------------------------------------|------------------|------|------|----------------------------------------------------|-----------------------------------------------------------------------------------|
| 大学生创新                                                                                                    | 创业训练计划                                            | 则平台              |      |      |                                                    |                                                                                   |
| 首 页                                                                                                    | 新闻公告                                              | 课程学习             | 项目中心 | 问答中心 | 活动沙龙                                               | 更多                                                                                |
| 导师中心                                                                                                    |                                                   |                  |      |      | 首页 资料修改                                            | 项目中心 ~ 其他 ~                                                                       |
| A         待办事项           A         待办事项           A         待办事项           项目需要中期;         项目需要中期;           项目(测试)需要         项目(测试)需要           项目(测试)需要         项目新成果需详           项目新成果需详         项目需要详述 | 人文学院<br>注领域: ************************************ |                  |      |      | 2016/12/24 下午4<br>2016/12/24 下午3<br>2016/12/22 下午1 | NIKANA     O       4:01     12 12 X       1:32     12 12 X       1:30     12 12 X |
| 項目需要评审<br>列试项目需要计                                                                                                    | 平审                                                |                  |      |      | 2016/12/22 下午12                                    | 1:27 <b>3</b> x                                                                   |

图 4-1

## 4.2 导师确认

立项申请、补立项申请、定级检查、中期检查、结题检查,每个阶段,学生提交相关文件以后,都需要项目指导教师的亲自确认才能够进入到评审阶段。点击"通道"按钮进入确认页面。如图 4-2 所示。

大学生创新创业训练计划平台

| 首页     | 新闻公告                                  | 课程学习             | 项目中心 | 问答中心 | 12 | 5动沙龙 | 更      | 8    |
|--------|---------------------------------------|------------------|------|------|----|------|--------|------|
| 师中心    |                                       |                  |      |      | 首页 | 资料修改 | 项目中心 ~ | 其他 ~ |
| *      | ····································· | 型 <b>份</b><br>服务 |      |      |    |      | 智能刷新   | 0    |
| 為 待办事项 |                                       |                  |      |      |    |      |        |      |

图 4-2 在确认页面填写附加说明后,进行确认。如图 4-3 所示。

| 附加说明,选填 |       |    |
|---------|-------|----|
| 不通过     |       | 通过 |
|         | 图 4-3 |    |

#### 3.1 评委评审

# 3.2.1 阶段评审

阶段评审包括**立项评审、补立项评审、定级评审、中期评审、结题评审**,评审的 流程和页面大致相同。导师在个人中心的<del>待办事项</del>中可看到待处理的评审请求, 点击"通道"按钮进入评审页面。如图 4-4 所示。

# 大学生创新创业训练计划平台

| 首页                       | 新闻公告                                                   | 课程学习         | 项目中心       | 问答中心 | 活动沙龙 |              | 更      | 3    |
|--------------------------|--------------------------------------------------------|--------------|------------|------|------|--------------|--------|------|
| 导师中心                     |                                                        |              |            |      | 首页   | 资料修改         | 项目中心 ~ | 其他 ~ |
| <ul> <li>除办事项</li> </ul> | ■ <mark>■ ) ■■学院</mark><br>关注领域: <sup>•</sup> 五联局•*制造业 | *互联网+*信息技术服务 | *互联网+*商务服务 |      |      |              | 智能刷新   |      |
| 项目需要评审<br>· 测试项目项目       | 需要评审                                                   |              |            |      | 2016 | 6/12/25 下午11 | :09 通道 | X    |
|                          |                                                        |              | 图 4-4      |      |      |              |        |      |
| E评审页面                    | 打分并写出                                                  | 评语。如图        | ]4-5 所示。   |      |      |              |        |      |

|          | 评审记录 |  |
|----------|------|--|
| 暂时没有评审记录 |      |  |
|          | 项目评审 |  |
| 分数*      |      |  |
| 88       |      |  |
| 评价*      |      |  |
| 很好       |      |  |
|          | 提交   |  |

图 4-5

# 3.2.2 成果评审

导师在个人中心的<mark>待办事项</mark>中可看到待处理的评审成果的请求,点击"通道"按 钮进入成果评审页面。如图 4-6 所示。

| 导师中心                                 | 首页 资料修改 项目中心 ~ 其他 ~     |
|--------------------------------------|-------------------------|
| ○ 行办事项                               | 智能の新                    |
| <b>项目新成果需评审</b><br>项目(测试项目)有新成果,需要评审 | 2016/12/25 下午11:42 通道 X |
| 图 4-6                                |                         |

在动态评审页面中打分并写出评语。如图 4-7 所示。

| <b>★★★★</b> ₩ | 动态评分 |    |
|---------------|------|----|
|               |      |    |
|               | 提交   | e. |

图 4-7

5 学生账户

## 5.1 登录首页

学生用户登录后会自动进入学生用户中心,默认显示待办事项,点击"通道"按 钮即可查看详情或进行相关操作,点击**×**图标删除此项待办。如图 5-1 所示。

| 首 页                                                                                    | 新闻公告                              | 课程学习         | 项目中心 | 问答中心 | 活   | 动沙龙           | 更多     | \$   |
|----------------------------------------------------------------------------------------|-----------------------------------|--------------|------|------|-----|---------------|--------|------|
| 用户中心                                                                                   |                                   |              |      |      | 首页  | 资料修改          | 项目中心 ~ | 其他 ~ |
| 王<br>(PH<br>()<br>()<br>()<br>()<br>()<br>()<br>()<br>()<br>()<br>()<br>()<br>()<br>() | ┲ <mark>┣</mark> ╤┓₩学院¶<br>2 HIML | ■工程          |      |      |     |               | 智能刷新   | •    |
| 项目延期结题■<br>● 项目(测试)延期                                                                  | <b>请通过</b><br>结题申请通过,将于下一届        | 定级期间 结题      |      |      | 201 | 6/12/25 下午2:3 | 38 通道  | x    |
| 表单处理完毕<br>表单(表单:大学                                                                     | 生创新创业训练计划项目延期                     | 期结题申请表)已通过处理 |      |      | 201 | 6/12/25 下午2:3 | 38 通道  | x    |
| 项目延期结题用<br>项目(测试)延期                                                                    | <b>请通过</b><br>结题申请通过,将于下一届        | 定级期间 结题      |      |      | 201 | 6/12/25 下午2:3 | 37 通道  | X    |

图 5-1

#### 5.2 我的项目

点击"项目中心"按钮,选择"与我相关的项目"可以查看我的项目。在"我参与的项目"中,点击"更多",可以进行项目的操作。如图 5-2 所示。

- ▶ 编辑项目:修改项目的信息
- ▶ 提交周报:提交项目周报,相见 5.6 章节
- ▶ 提交成果:提交项目成果,详见5.5章节
- ▶ 分数明细:查看项目的分数详情
- ▶ 提交奖项:提交该项目的获奖相关信息

邮箱: office-jiaowu@bupt.edu.cn | 电话: 010-62282711 | 传真: 010-62285134

欢迎您 🚛 用户中心 退出 举报

#### 大学生创新创业训练计划平台

| 首 页     | 新闻公告  | 课程学习 | 项目中心 | 问答中心                | ñ  | 舌动沙龙 | 更多                      |
|---------|-------|------|------|---------------------|----|------|-------------------------|
| 我的项目    |       |      |      |                     | 首页 | 资料修改 | 项目中心                    |
| 我参与的项目  |       |      |      |                     |    |      |                         |
| 项目名称    | 届     |      | 负责人  | 项目进度                |    |      |                         |
| 测试      | 第9届大创 |      | 1.25 | 终检延期结题              |    |      | 项目主页更多 🗸                |
| 我发布的招募人 | 员项目   |      |      |                     |    |      | 编辑项目<br>提交周报<br>提交成果    |
| 项目名称    | 项目类型  | 状态   | 浏览人次 | 申报时间                |    |      | 分数明细                    |
| 测试招募    | 创新训练  | 已下线  | 16   | 2016-11-25 14:46:54 |    |      | 從父 <del>买</del> 坝<br>详情 |

图 5-2

# 5.3 立项申请

在立项申请阶段,点击"项目中心"中的"立项申请"按钮,即可进入立项申请页面。如图 5-3 所示。

|                                                           | 新闻公告 课程                               | 学习 项目中心 | 问答中心                 | 活动沙龙           | 更多                        |         |
|-----------------------------------------------------------|---------------------------------------|---------|----------------------|----------------|---------------------------|---------|
| 用户中心                                                      |                                       |         | î                    | i页 资料修改 I      | 项目中心 ~     其他 ~           |         |
| E R                                                       | ■ ■ ■ ■ ■ ■ ■ ■ ■ ■ ■ ■ ■ ■ ■ ■ ■ ■ ■ |         |                      | بة<br>تو<br>تر | 5我相关的项目<br>项目招募人员<br>2项申请 |         |
| 為 待办事项                                                    |                                       |         |                      | 1              |                           |         |
|                                                           | ~                                     | 图 5-3   |                      |                |                           |         |
| 与好相关信息/                                                   | 后,即可提父                                | 立坝甲请,如  | 图 5-4 所示。            |                |                           |         |
|                                                           | 邮电大学<br>当たらUまた合いいにより                  | 副训练亚公   |                      | Ę              | , 欢迎您! 用户中心               | > 退出 举报 |
| We innovate Now A                                         |                                       | 初加练千百   |                      |                |                           |         |
| 首页                                                        | 公告沙龙                                  | 课程学习    | 项目交流                 | 信息展示           | 常见                        | 问题      |
| 立项申请:2018年大学                                              | 生创新创业训练计划                             |         |                      | 首页             | 资料修改 项目中心 >               | 其他~     |
| 5日名称*(不超过25字)                                             |                                       |         | <b>顶日苯文名*</b>        |                |                           |         |
| (1122-37)                                                 |                                       |         |                      |                |                           |         |
| 而学科代码 <mark>*</mark>                                      |                                       |         | 项目负责人:               |                |                           |         |
| 请选择                                                       |                                       | ~       | 2017213560(边一铭       | 0              |                           |         |
| <b>〔目其余成员:(输入学号后按回</b>                                    | 车添加,最多5人)                             |         |                      |                |                           |         |
|                                                           |                                       |         |                      |                |                           |         |
| ミュナー→ (論 λ 王机号武丁号)                                        | 后按回车添加,最多2人)                          |         | 顶目类型*                |                |                           |         |
| 10.01.01.01.01.01.01.01.01.01.01.01.01.0                  |                                       |         | 请选择                  |                |                           | ~       |
| 1999 (1971) - FLORE                                       |                                       |         | 顶目领域*                |                |                           |         |
| ·····································                     |                                       |         | r                    |                |                           | ~       |
| 托学院*<br>叶培大创新创业学院                                         |                                       | ~       | 请选择                  |                |                           |         |
| 托学院*<br>叶培大创新创业学院<br>************************************ |                                       | V       | 请选择<br>项目来源 *        |                |                           |         |
| 托学院*<br>叶培大创新创业学院<br>读人手机号*                               |                                       | M       | 请选择<br>项目来源 *<br>请选择 |                |                           |         |
| (紙学院*<br>叶培大创新创业学院<br>(表人手机号*)                            |                                       | M       | 请选择<br>项目来源 *<br>请选择 |                |                           |         |
| K托学院* CH培大创新创业学院 L责人手机号* Z项申请书*                           |                                       | ▶       | 请选择<br>项目来源 *<br>请选择 |                |                           | Y       |
| (金久子4053413)<br>(托学院*<br>叶培大创新创业学院<br>(委人手机号*<br>(项申请书*)  |                                       | 「」      | 请选择<br>项目来返 *<br>请选择 |                |                           |         |

图 5-4

提交立项申请后,可以查看项目的状态,如图 5-5 所示。

#### 大学生创新创业训练计划平台

| 首页                 | 新闻公告         | 课程学习 | 项目中心          | 问答中心 | 活动沙龙 | 更多 |  |  |  |  |  |
|--------------------|--------------|------|---------------|------|------|----|--|--|--|--|--|
| 立项申请:测试项目          |              |      |               |      |      |    |  |  |  |  |  |
|                    |              |      |               |      |      |    |  |  |  |  |  |
|                    |              | 提交者: | ·(学号.=== 111) | 隐藏详情 |      |    |  |  |  |  |  |
| 当前状态:等待导师          | ▶ 处理         | _    |               |      |      |    |  |  |  |  |  |
| 2016-12-25 22:54:1 | 4 陈福一提交了立项申请 | 青    |               |      |      |    |  |  |  |  |  |

图 5-5

## 5.4 阶段检查

在定级检查、中期检查、结题检查阶段,学生需要上传相关材料,由评委导师参考这些材料进行评审。提交的信息会显示在待办中,学生可以在待办中点击"通道"按钮,进入材料提交页面。如图 5-6 所示。

## 大学生创新创业训练计划平台

| 首页                                                                              | 新闻公告                          | 课程学习               | 项目中心  | 问答中心 | 活动沙龙 |              | 更       | 多    |
|---------------------------------------------------------------------------------|-------------------------------|--------------------|-------|------|------|--------------|---------|------|
| 用户中心                                                                            |                               |                    |       |      | 首页   | 资料修改         | 项目中心 ~  | 其他 ~ |
| ()<br>()<br>()<br>()<br>()<br>()<br>()<br>()<br>()<br>()<br>()<br>()<br>()<br>( | ■ 🚺 一 🖬 鳥学院(                  | ■工程                |       |      |      |              | 智能刷新    | ٢    |
| 项目需要提交<br>项目(测试项目                                                               | <b>定级申请</b><br>)需要提交定级申请,提交时( | 可:20161225 至 2016- | 图 5-6 |      | 20   | 16/12/25 下午1 | 1:21 通道 | X    |

填写好所需材料后即可提交。如图 5-7 所示。

| 首页                                                        | 新闻公告            | 课程学习 | 项目中心 | 问答中心                                     | ž  | 舌动沙龙 | 更多     |     |  |  |
|-----------------------------------------------------------|-----------------|------|------|------------------------------------------|----|------|--------|-----|--|--|
| 项目定级申请:测试                                                 | 项目              |      |      |                                          | 首页 | 资料修改 | 项目中心 ~ | 其他~ |  |  |
| 项目名称 项目负责人:<br>测试项目 · · · · · · · · · · · · · · · · · · · |                 |      |      |                                          |    |      |        |     |  |  |
| 定级申请书 *<br>上传成功 文件:定级检查                                   | 表.doc 大小:0.06mb |      | 项目进展 | 项目进展图片 *     上传成功 文件:北邮win.jpg 大小:0.02mb |    |      |        |     |  |  |
| 怎么样 *<br>还不错                                              |                 |      |      |                                          |    |      |        |     |  |  |
|                                                           |                 |      | 提交申请 |                                          |    |      |        |     |  |  |

图 5-7

\*提交后,必须由项目的指导教师确认后,才能够进入评审阶段。切记提醒项目的指导教师确认提交的材料,相关的提示会显示在指导教师的待办中\* 如果评审结束,会在待办中显示,学生可以查看项目的成绩。如图 5-8 所示。

| 用户中心            |                          | 首页   | 资料修改 项          | 【目中心 ~ | 其他 ~ |
|-----------------|--------------------------|------|-----------------|--------|------|
|                 | - ■ ■ ■ ■ 単院 = 1程        |      |                 |        |      |
|                 |                          |      | 皆               | 能刷新    | •    |
| 项目定级<br>• 项目(测证 | 评审公布<br>11项目)通过定级评审,定级-A | 2016 | 6/12/25 下午11:40 | 通道     | x    |

图 5-8

## 5.5 上传成果

学生可以上传项目的成果。点击"项目中心"按钮,选择"与我相关的项目"可 以查看我的项目。在要上传成果的项目后点击"更多"选项中的"上传成果", 进入到成果提交的页面,页面如图 5-9 所示。

| Î | 首 页 | 新闻公告                                | 课程学习                         | 项目中心 | 问答中心 | 活动沙龙 | 更多   |  |
|---|-----|-------------------------------------|------------------------------|------|------|------|------|--|
| ę |     | <b>测试项目</b><br>@#10%s *=14%<br>测试项目 | <b>软件学院</b><br>** (1885/189) |      |      |      | 项目主页 |  |

项目成果提交

| 成来旋义测试 |      |   |       |
|--------|------|---|-------|
|        |      |   |       |
|        | <br> |   |       |
|        |      | - | ( us+ |

图 5-9

# 5.6 上传周报

从立项的下一周开始,到项目结束为止,每个项目每周必须上传一份周报,如不 上传扣分。

学生可以上传项目的成果。点击"项目中心"按钮,选择"与我相关的项目"可 以查看我的项目。在要上传成果的项目后点击"更多"选项中的"上传周报", 进入到周报提交的页面,周报提交的界面如图 5-10 所示。

# 大学生创新创业训练计划平台

| 首页                     | 新闻公告 | 课程学习 | 项目中心 | 问答中心 | 活动沙龙 |  | 更多 | ; |  |  |
|------------------------|------|------|------|------|------|--|----|---|--|--|
| 我的项目 首页 资料修改 项目中心 美他 ~ |      |      |      |      |      |  |    |   |  |  |
|                        |      |      |      |      |      |  |    |   |  |  |
| 日期                     | 周报   |      | 提交者  | お    | 态    |  |    |   |  |  |

图 5-10